# Requesting a PCard or Travel Card MCC Change

## **Scope and Purpose**

This guide is intended for all TCU Procurement and/or Travel Card holders with access to Concur. This guide provides detailed information on how to request an MCC, or Merchant Category Code, change request to make purchases that have been, or otherwise would be, declined at the point of sale due to the merchant type.

## Definitions

#### MCC Code: Merchant Category Code

A four-digit number used to designate the type of business or service provided by the seller or merchant. This code is assigned by the merchant's point-of-sale system and is based on the business type, not the specific goods being purchased. Whether a transaction is allowed depends on whether the MCC is permitted under the restrictions of the specific card type.

## **Process Overview**

This section gives a quick overview without screenshots, if you just need a reminder of where to find the request.

### Step 1: Create a Request in Concur

Access Concur using your preferred method, and create a request. Choose TCU Card Request and Updates, and select "change to existing card."

## Step 2: Add an Expense to Report

Add an expense to your report, and choose item number 4- "MCC Change or Limit Change," and complete the applicable fields in the dialogue box that pops up. Click save once all the fields are complete.

## Step 3: Submit Report

Submit the report.

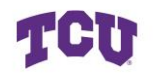

## Contents

| Requesting a PCard or Travel Card MCC Change1 |
|-----------------------------------------------|
| Scope and Purpose1                            |
| Definitions1                                  |
| Process Overview1                             |
| Step 1: Create a Request in Concur1           |
| Step 2: Add an Expense to Report1             |
| Step 3: Submit Report1                        |
| Contents2                                     |
| Step by Step Guide3                           |
| Step 1: Access Concur                         |
| Step 2: Create a New Request4                 |
| Step 3: Fill in the New Request Details5      |
| Step 4: Add an Expense6                       |
| Step 5: Review Details and Submit11           |
| Reviewing Status 12                           |
| Resources13                                   |

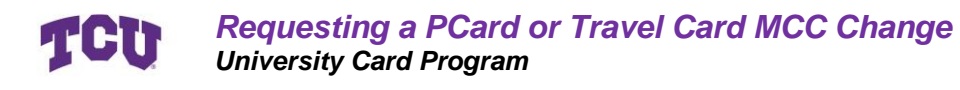

## Step by Step Guide

#### **Step 1: Access Concur**

Navigate to your Concur profile through <u>MyTCU</u>, <u>tcu.okta.edu</u>, a saved web link, or links found on TCU's Procurement webpage.

Log in with your SSO if prompted. Your home page should look something similar to this.

| Concur Home ~                    | Ф мен                                                                                                    |
|----------------------------------|----------------------------------------------------------------------------------------------------|
| (PO)                             | *                                                                                                    |
| ⊙ Create ∨                       | Authorization Requests 0 0 View Trips 0 0 Available Expenses 0 C Expense Reports 0                                                                          |
| TCU                              | Alerts           O You are eligible for a free subscription to Triplt Pro, provided by your employer.         Learn More and Activate         Not right now |
| 🛧 🖾 🖻 🛱                          | Vou haven't signed up to receive e-receipts. Sign up here                                                                                                   |
| Flight Search                    | Company Notes                                                                                                    |
| Round-trip One-way Multi-city    | Helpful Links<br>General Travel & Expense Guidelines                                                                                                    |
| From *                           | Welcome to Concur Travel for Texas Christian University                                                                                                    |
| Enter airport, city, or location | Agent-Assisted Support<br>For assistance with your reservations, cancellations and/or changes, please contact Anthony Travel                                |
| то*                              | Read More                                                                                                    |
| Enter airport, city, or location |                                                                                                    |

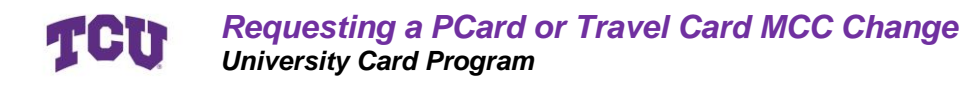

#### **Step 2: Create a New Request**

#### Method 1: From the Homepage

From your home page, click on the blue "create" button, and select "start a request."

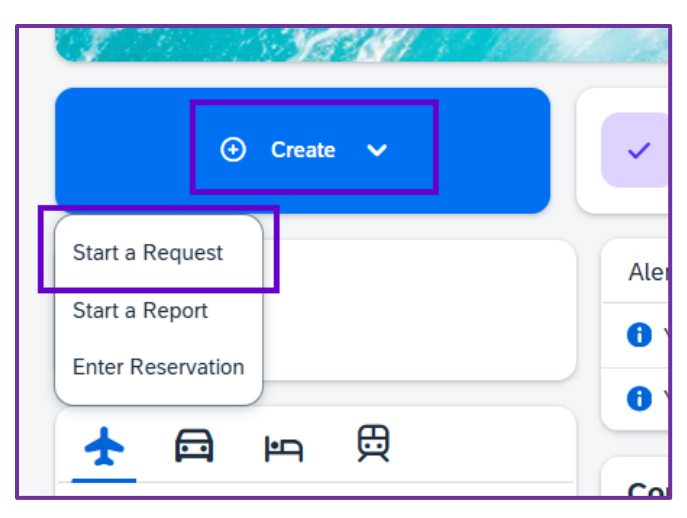

### Method 2: Navigate through Manage Requests

Click Authorizations Requests.

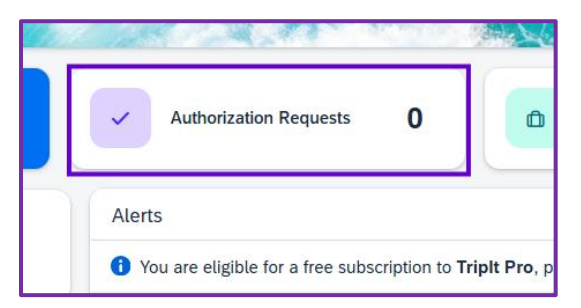

Then click on Create New Request in the upper right-hand corner.

| SAP Concur Requests V             | ® MGH                                          |
|-----------------------------------|------------------------------------------------|
| Manage Requests Process Requests  |                                                |
| Home / Requests / Manage Requests |                                                |
| Manage Requests                   |                                                |
| Requests View Active Requests V   | Search: Enter request ID Q OCreate New Request |
| No requests found                 |                                                |

## **Step 3: Fill in the New Request Details**

A new dialogue box will open after you click on Create New Request.

| Create New Request                                 |        |   |                                                    |          |   | ×                                                                          |
|----------------------------------------------------|--------|---|----------------------------------------------------|----------|---|----------------------------------------------------------------------------|
| Request Type * * *TCU Card Request and Updates     | ltem 1 | ~ |                                                    |          |   | * Required field                                                           |
| Card Request Description * 🕝<br>MCC Change Request | ltem 2 |   | Card Request Type *<br>02. Change to existing card | ltem 3 × | • | Completed University Credit Card Compliance Training?<br>Yes<br>Ltem 4 × ~ |
| Business Unit *                                    | Item 5 | 1 | Fund *                                             |          | 2 | Department * 3                                                             |
| Comment                                            |        |   |                                                    |          |   | 0/500                                                                      |
|                                                    |        |   |                                                    |          |   | A                                                                          |
| 2                                                  |        |   |                                                    |          |   | Cancel                                                                     |

#### Item 1: Request Type

Select "TCU Card Request and Updates" in the box labeled 1. This will change all the field names and tell Concur that you are doing a request related to your card.

#### Item 2: Card Request Description

Enter a TITLE into this field for your request. Common titles include "MCC Change," your name followed by "MCC," and "Open MCC for XYZ".

### Item 3: Card Request Type

Select "Change to existing card" for item number 3. This will tell Concur you want to update your current card, not request a new one or cancel your existing card.

#### Item 4: Training

Always select "yes" to indicate you have completed the University training.

### Item 5: Unit Information

If this information is not auto-filled, complete this section according to the unit you are assigned to or making the purchase for.

### Item 6: Create Request

Review the information you have entered for accuracy, and then click on Create Request in the bottom right-hand corner.

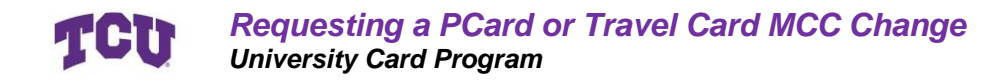

#### Step 4: Add an Expense

You have now created a report to request an MCC Change, but have not submitted it. The next step is to tell the report what kind of change to your card you would like to make.

#### Item 1: Add an Expense

Click the +Add button in the upper right-hand corner underneath Submit Request.

| SAD Concur Requests ~                                  |                      | ⑦ MGH                                                         |
|--------------------------------------------------------|----------------------|---------------------------------------------------------------|
| Manage Requests Process Requests                       |                      |                                                               |
| Home / Requests / Manage Requests / MCC Change Request |                      |                                                               |
| Alerts: 1                                              |                      | ▼                                                             |
| MCC Change Request                                     |                      | Submit Request Copy Request Edit Approval Flow Delete Request |
| Request Details V Print/Share V Attachments V          |                      |                                                               |
| EXPECTED EXPENSES                                      |                      | O Add Edit viete Allocate                                     |
|                                                        | ··                   |                                                               |
|                                                        | No Expected Expenses |                                                               |

### Item 2: Select Card Limit or MCC Change

In the dialogue box that opens, select item number 4: Card Limit or MCC Change.

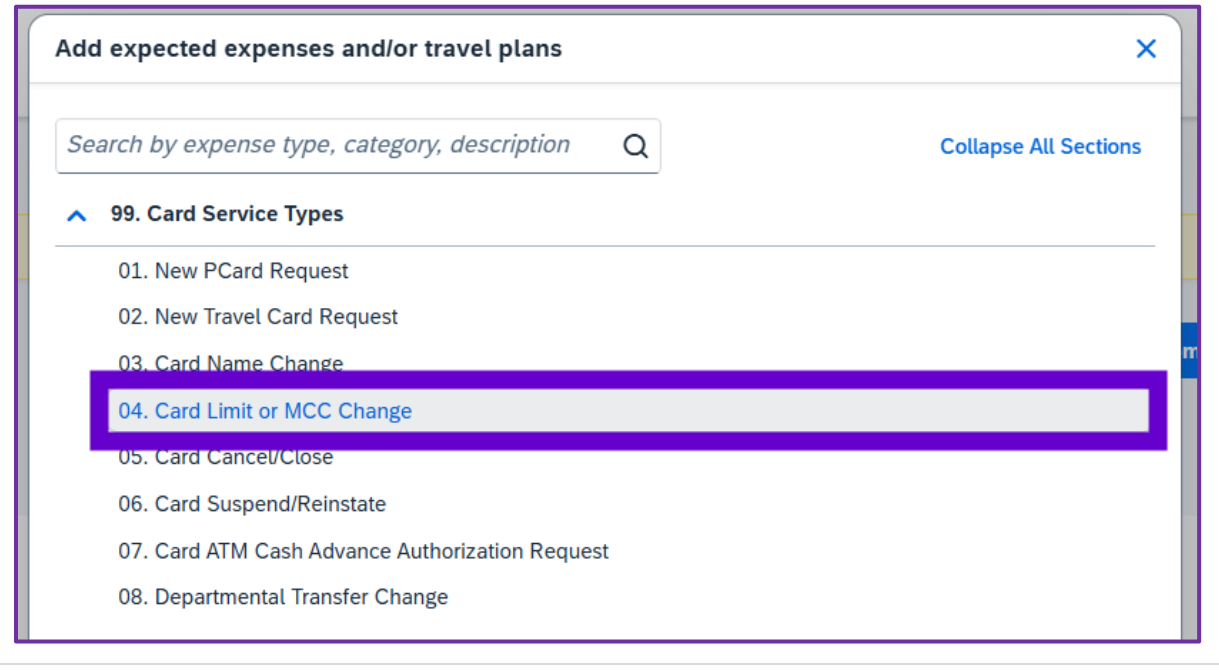

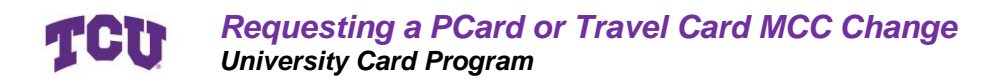

## Item 3: Card Type

Select either Travel Card or PCard, depending on the type of card you need your MCC Change request for.

NB: If you have both a PCard and a Travel card, your selection here will be the card the MCC Change is applied to. It will NOT carry over to both cards.

| Concur Requests ∨                                                                                                    | © м <mark>с</mark> н                                         |
|----------------------------------------------------------------------------------------------------|--------------------------------------------------------------|
| Manage Requests Process Requests Home / Requests / Manage Requests / MCC Change Request / New Expense: 04. Card Limit or MCC Change |                                                              |
| New Expense: 04. Card Limit or MCC Change                                                                                           | Save Cancel                                                  |
| Card Use Type* Item 3: Card Type<br>Card Change Requested* Item 4<br>Euclides Just                                                  | Change Requested * Item 5 v<br>utilication for Change * 0/66 |
| Change Needed by Date *  Item 6 MM/DD/YYYY Item 6  Enter Amount or MCC Needed *                                                     | Item 8                                                       |
| Item 9                                                                                                    |                                                              |
| serve Cancel Item 10                                                                                                    |                                                              |

#### **TCU** Requesting a PCard or Travel Card MCC Change University Card Program

#### Item 4: Change Requested

Select MCC Change in this box to indicate you need one.

| imit or MCC Change                 |          |
|------------------------------------|----------|
| CC Change                          |          |
| Card Change Requested *            |          |
|                                    | Item 4 🗸 |
| Temporary End Date 2<br>MM/DD/YYYY | ltem 7 😛 |
|                                    |          |
|                                    |          |

## Item 5: Choose Temporary

ALWAYS choose temporary for the box labeled Item 5.

|                                     | Save   | Cancel       |
|-------------------------------------|--------|--------------|
| Time Span of Change Requested *     | tem 5  | auired field |
| Business Justification for Change * |        | 0/64         |
|                                     | Item 8 | 2            |
|                                     |        |              |
|                                     |        | ~            |

### Item 6: Need By Date

Select a date you need the change completed. This date can be in the future.

NB: Look ahead as much as possible with your purchases, and allow time for your financial approvers to process your request. When processed, if the need-by date has already elapsed, the change request will begin on the date it is processed.

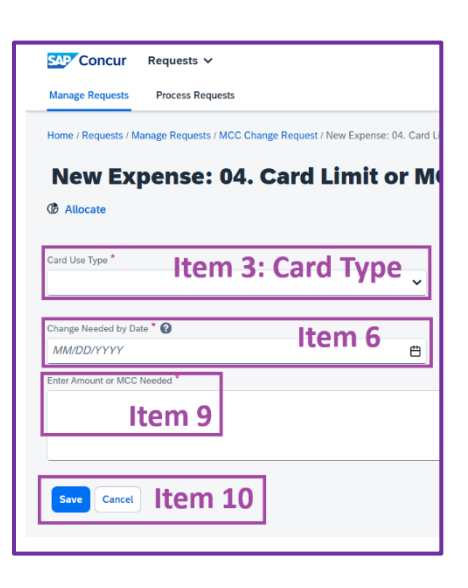

#### **TCU** Requesting a PCard or Travel Card MCC Change University Card Program

## Item 7: End Date (Optional)

Enter an end date for the MCC Change request if desired.

The standard window of time the MCC Change is active for is 48 hours, or two business days. If this field is left blank, that window of time will be utilized.

If you require additional time beyond the standard 48 hours to make your purchase, such as a series of purchases while traveling during a week-long conference, please enter the end date you need and add details regarding the extra time needed into the report under item 9.

## Item 8: Reasoning

This field is designed to indicate to TCU why you need your MCC Change. Most purchases, such as conference registration fees for professional development, are straightforward. However, a more detailed justification is preferred.

| C Change                           |        |
|------------------------------------|--------|
| Card Change Requested *            | ltem 4 |
| Temporary End Date 2<br>MM/DD/YYYY | ltem 7 |
|                                    |        |

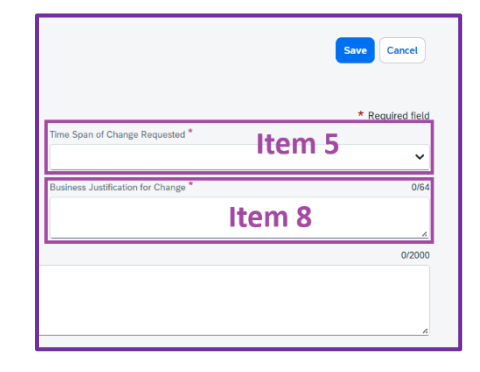

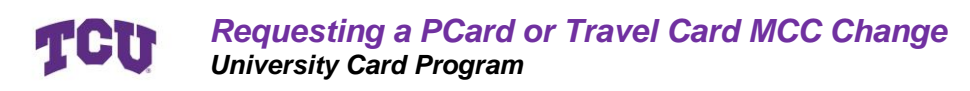

#### Item 9: Transaction Details

Enter into this box as much detail on the transaction as you can provide. If you have a dollar amount and vendor information, that is helpful.

If this request is for travel, please provide your travel dates and destination.

NB: If this is a technology, software, or online data platform purchase, please indicate if IT has pre-approved the purchase. Email <u>itpurchasing@tcu.edu</u> with questions and requests.

NB: If this is a purchase that requires a contract, please provide the contract provisions as approved by University Contracts. Email <u>contract\_questions@tcu.edu</u> with questions and requests.

| -                                   |                                              |
|-------------------------------------|----------------------------------------------|
| Concur Requests V                   |                                              |
| Manage Requests Process Reque       | ests                                         |
| Home / Requests / Manage Requests / | MCC Change Request / New Expense: 04. Card L |
| New Expense:                        | 04. Card Limit or M                          |
| Allocate                            |                                              |
|                                     |                                              |
| Card Use Type *                     | n 2. Card Tuna                               |
| Iten                                | n S: Card Type                               |
|                                     |                                              |
| Change Needed by Date * 🚱           | Item 6                                       |
| MM/DD/YYYY                          | e e                                          |
| Enter Amount or MCC Needed *        |                                              |
| Item 9                              |                                              |
| Save Cancel Item                    | 10                                           |

| SAP Concur Requests V                                                                              | () MGH           |
|----------------------------------------------------------------------------------------------------|------------------|
| Manage Requests Process Requests                                                                   |                  |
| Home / Requests / Manage Requests / MCC Change Request / New Expense: 04. Card Limit or MCC Change |                  |
| New Expense: 04. Card Limit or MCC Change                                                          | Save Cancel      |
| Allocate                                                                                           |                  |
| Card Use Type ' Item 3: Card Type )                                                                | * Required field |
| Change Needed by Date * @ Item 6 Item 6 Item 7 Item 7 Item 8                                       | 0/64             |
| Enter Amount or MCC Needed *                                                                       | 0/2000           |
| Item 9                                                                                             |                  |
|                                                                                                    | A                |
| Sve Cancel Item 10                                                                                 |                  |

#### Item 10: Save

Review the information entered to ensure accuracy, and then click save at the bottom OR the top.

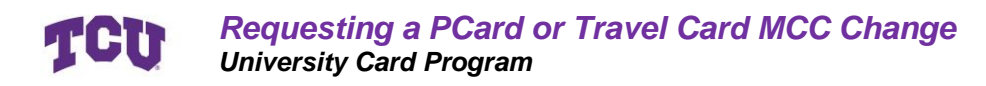

#### **Step 5: Review Details and Submit**

Review the details of the report to ensure accuracy.

Check for Alerts at the top and ensure there are no errors.

Click on Submit Request.

| Home / Requests / Manage Requests / MCC Change Request |                       |                                                 |
|--------------------------------------------------------|-----------------------|-------------------------------------------------|
| A Alerts: 1                                            |                       | <b>~</b> )                                      |
| MCC Change Request                                     | s                     | ubmit Request Edit Approval Flow Delete Request |
| Request Details   Print/Share   Attachments            |                       |                                                 |
| EXPECTED EXPENSES                                      |                       | O Add Edit Delete Allocate                      |
| ☐ Comment↓↑ Expense type↓↑                             | Details↓↑             | Date∔≓ Amount∔† Requested∔†                     |
| D4. Card Limit or MCC Change                           | Example Justification | 06/20/2025                                      |
|                                                        |                       |                                                 |
|                                                        |                       |                                                 |

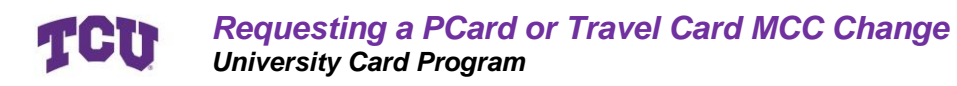

## **Reviewing Status**

Once you have submitted a request, you can view the status of its approval at any time by navigating to the report found under Manage Requests.

Ensure the report says **SUBMITTED** in green.

Reports that have been approved will say **APPROVED** in green.

| Submitted |  |
|-----------|--|
| Approved  |  |

Click on the request you want to view.

| SAP Concur                        | Requests 🗸              |  |
|-----------------------------------|-------------------------|--|
| Manage Requests                   | Process Requests        |  |
| Home / Requests / Manage Requests |                         |  |
| Manage                            | Requests                |  |
| Requests                          | View: Active Requests 🗸 |  |
| MCC Change<br>4LWK                | Request 🔒               |  |
| Not Submitted                     |                         |  |
|                                   |                         |  |

Once you enter the report, select Request details in the upper left, and click on Request Timeline to view which step it is at.

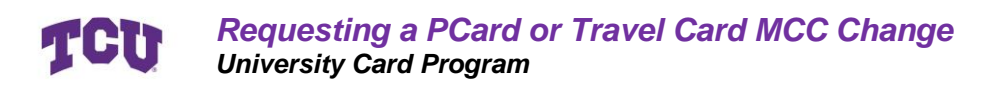

## Resources

<u>Concur Travel & Expense Page</u> – Information regarding expenses and traveling <u>University Card Programs</u> – University page including Travel and PCard Guides <u>Card Compliance Training</u> – University training for card compliance

<u>concur@tcu.edu</u> – Support for Concur and purchasing cards <u>itpurchasing@tcu.edu</u> – Support for software and online data platform purchases <u>contract\_questions@tcu.edu</u> – Support for contracts with vendors

JP Morgan Cardholder Support - 800-316-6056 International Cardholder Support 1-847-488-3748 Fraud Alert Text Messages - Sign Up Website